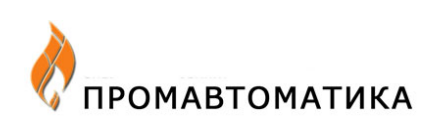

# Контроллер ПЛК-166.02

## Руководство по эксплуатации

КГПШ 466514.004РЭ

По вопросам продаж и поддержки обращайтесь:

Астана +7(7172)727-132, Волгоград (844)278-03-48, Воронеж (473)204-51-73, Екатеринбург (343)384-55-89, Казань (843)206-01-48, Краснодар (861)203-40-90, Красноярск (391)204-63-61, Москва (495)268-04-70, Самара (846)206-03-16, Санкт-Петербург (812)309-46-40,Новосибирск (383)227-86-73, Уфа (347)229-48-12, Ростов-на-Дону (863)308-18-15, Нижний Новгород (831)429-08-12, Саратов (845)249-38-78

> единый адрес: sba@nt-rt.ru caйт: skbpa.nt-rt.ru

Оглавление

| 1.Описание и работа.                                                      | 3         |
|---------------------------------------------------------------------------|-----------|
| 1.1 Назначение                                                            | 3         |
| 1.2. Технические характеристики                                           | 3         |
| 1.2.1 Цифровые входы.                                                     | 3         |
| 1.2.2 Аналоговые входы                                                    | 3         |
| 1.2.3 Выходы:                                                             | 3         |
| 1.2.4 Порты связи                                                         | 3         |
| 1.2.5 Индикация.                                                          | 4         |
| 1.2.6 Конструктивное исполнение.                                          | 4         |
| 1.2.7 Условия эксплуатации.                                               | 4         |
| 1.2.8 Показатели належности                                               | 4         |
| 1.3 Состав излелия                                                        | 4         |
| 1.4 Устройство и работа                                                   | 4         |
| 2. Использование по назначению                                            | 6         |
| 2.1 Меры безопасности                                                     | 6         |
| 2.2. Полготовка к паботе                                                  | 0         |
| 2.2 Подготовка к работе                                                   | 0         |
| 2.2.1 подключение датчиков и ценен телеуправления                         | 0         |
| 2.2.2 Подключение внешних устроисть к портам связи                        | /         |
| 2.2.2.1 Πορτ «Μομαμη»                                                     | /         |
| 2.2.2.2 Πορτ RS-232.                                                      | /         |
| 2.2.2.3 Hopt KS-403                                                       | /<br>Q    |
| 2.2.5 Sadahue napamerpob nijik npu ero paoore b cocrabe SCADA «rejeckon+» | 0         |
| 2.3 I Downer & Referry                                                    | •11<br>11 |
| <b>2.3.1 Sallyck B paddry.</b>                                            | 11.       |
| 2.3.2 Сохранение и изменение карты параметров ПЛК                         | .12       |
| 2.3.3 Замена программного осеспечения                                     | .12       |
| 2.3.4 Работа ПЛК в составе SCADA «Гелескоп+» в качестве контроллера 1 3У  | .12       |
| 3. Транспортирование и хранение                                           | .12       |
| Приложение 1 Описание протокола MODBUS для ПЛК-166.02                     | .13       |
| Приложение 2 Работа ПЛК в составе.                                        | .15       |
| SCADA «Телескоп+» в качестве контроллера ГЗУ                              | .15       |
| Рис.1 Габаритно-присоединительные размеры контроллера ПЛК-166.02          | .23       |
| Рис.3 Схема подключения дискретных датчиков с питанием +12В               | .25       |
| Рис.4 Схема подключения дискретных датчиков с питанием -12В               | .25       |
| Рис.5 Схема подключения дискретных датчиков с активным выходом            | .25       |
| Рис.6 Схема подключения кодов маски ПСМ к ПЛК-166.02                      | .26       |
| Рис.7 Схема подключения аналоговых датчиков                               | .26       |
| Рис.8 Схема подключения сигнала управления гидроприводом ГЗУ «Спутник».   | .26       |
| Рис.9 Вариант объединения ПЛК с выходом в сеть телемеханики               | .27       |
| «Телескоп+» через порт «Модем»                                            | .27       |
| Рис.10 Вариант объединения ПЛК через порт RS-485 по протоколу «Прорыв»    | .28       |
| Рис.11 Вариант объединения ПЛК по протоколу «Прорыв» через порт RS-232 и  |           |
| подключение к ним устройств расширения                                    | .29       |
| Рис.12 Вариант подключения ПЛК без ретрансляции данных телемеханики по    |           |
| протоколу «Прорыв» на порт RS-232                                         | 30        |
|                                                                           |           |

Настоящее руководство по эксплуатации содержит сведения о конструкции, принципе действия и характеристиках универсального программируемого терминального контроллера ПЛК-166.02 (далее по тексту ПЛК).

В руководстве приведены указания, необходимые для правильной и безопасной работы ПЛК, а также для оценки его технического состояния.

К работе с ПЛК допускаются лица, изучившие настоящее руководство и прошедшие местный инструктаж по безопасности труда. Контроллер может обслуживать лицо, имеющее квалификационную группу по технике безопасности не ниже 3.

#### 1.Описание и работа

#### 1.1 Назначение.

Терминальный контроллер ПЛК-166.02 является универсальным программируемым контроллером и предназначен для использования в автоматизированных системах управления технологическими процессами, информационных системах и т.п., а также для функционирования в качестве устройства локальной автоматики. В составе SCADA «Телескоп+» ПЛК м ожет использоваться в качестве контроллера групповой замерной установки типа «Спутник» (далее по тексту ГЗУ).

#### 1.2. Технические характеристики.

#### 1.2.1 Цифровые входы.

ПЛК имеет 10 цифровых входов.

Сигналы на этих входах обрабатываются как TC и TИР в терминах телемеханики. Все входы гальванически развязаны, имеют встроенный источник напряжения +12В для питания датчиков, программируемое время подавления дребезга от 1мс до 10сек. Частота входных сигналов в режиме ТИР до 200 Гц, период опроса 1-32768 мин.

#### 1.2.2 Аналоговые входы.

ПЛК имеет 4 аналоговых входа для обрабоПЛКи сигналов тока 0-5мА и 4-20мА.

Сопротивление всех аналоговых входов равно 249 Ом. Сигналы на этих входах обрабатываются как ТИТ в терминах телемеханики. Приведенная погрешность преобразования входных сигналов 0.3%. Период опроса входов 20 мсек. Имеется программная фильтрация помех.

#### 1.2.3 Выходы:

ПЛК имеет в зависимости от модификации от 1-го до 4-х каналов управления. Все каналы гальванически развязаны. Коммутируемые сигналы имеют следующие параметры: напряжение до 250В, ток до 3А.

#### 1.2.4 Порты связи.

ПЛК имеет следующие порты связи: RS-232, RS-485, «Модем».

Порт RS-232 предназначен для программирования ПЛК при помощи компьютера, на котором установлен пакет ISaGRAF и для связи с локальным пультом управления или SCADA-системой по протоколу MODBUS. При подключении к этому порту адаптера RS-232/RS-485 возможно увеличение длины связи до 1500 м и объединение ПЛК в локальную сеть.

Порт RS485 предназначен для подключения контроллеров расширения входов КР-Д16А8 и контроллеров расширения выходов КР-16Р или объединения нескольких ПЛК для работы на одну радиостанцию в сети телемеханики. Возможно объединение в локальную сеть до 32-х ПЛК. Обмен в такой сети производится по протоколу MODBUS со скоростью до 57600 бод.

Порт «Модем» предназначен для работы в системе *SCADA «Телескоп плюс»* по протоколу V.23. Порт имеет гальваническую развязку. При работе по радиоканалу производится автоматическое управление приемом/передачей радиостанции.

#### 1.2.5 Индикация.

ПЛК имеет 2 светодиодных индикатора на правой боковой панели, отражающих исправное состояние контроллера и обмен данными с управляющим компьютером.

### 1.2.6 Конструктивное исполнение.

ПЛК изготавливается в металлическом корпусе для настенного монтажа (рис.1). Габаритные размеры корпуса - 261х117х44мм.

#### 1.2.7 Условия эксплуатации.

Питание ПЛК осуществляется от сети переменного тока напряжением (187-242)В; частотой 50±1Гц. Потребляемая мощность - не более 15Вт.

По устойчивости к воздействию температуры и влажности окружающего воздуха ПЛК соответствует климатическому исполнению УХЛ2.1 по ГОСТ 15150 для работы при температуре от -40°С до +60°С.

По устойчивости к механическим воздействиям ПЛК относится к виброустойчивому и вибропрочному исполнению группы 1 по ГОСТ 12997.

#### 1.2.8 Показатели надежности.

НарабоПЛКа ПЛК на оПЛКаз – 30000 часов. Средний срок службы – не менее 12 лет.

| Наименование                | Обозначение        | Кол-во | Примечание |
|-----------------------------|--------------------|--------|------------|
| Контроллер ПЛК166.02        | КГПШ 466514.004ТУ  | 1      |            |
| Руководство по эксплуатации | КГПШ 466514.004РЭ  | 1      |            |
| Паспорт                     | КГПШ 466514.004ПС  | 1      |            |
| Кабель для подключения к    | КГПШ 466514.004-   | 1      |            |
| порту RS-232                | 03ТУ               |        |            |
| Программа локального пульта | КГПШ 466514.004ПО  | 1      |            |
| оператора с описанием       |                    |        |            |
| Программный модуль для      | АВБЛ 411261.002.ТУ | 1      | По доп.    |
| SCADA системы ТЕЛЕСКОП+"    |                    |        | заказу     |

#### 1.3 Состав изделия

#### 1.4 Устройство и работа

ПЛК представляет собой специализированную одноплатную м икро-ЭВМ, максимально адаптированную для выполнения задач сканирования объектов, управления, обрабоПЛКи и передачи информации. Основными элементами электрической схемы ПЛК являются 16-ти разрядный RISC-процессор семейства Siemens-C16x, 128 Кбайт FLASH-память, 128 Кбайт энергонезависимого ОЗУ, 8 Кбайт программируемого ПЗУ, часы реального времени. Для работы с конкретными объектами возможно использование встроенного программного обеспечения (для работы с ГЗУ).

Цифровые входы ПЛК могут обрабатываться как телесостояние (TC), телеизмерение интегральное (ТИИ), телеизмерение расхода (ТИР). Входы защищены оптронной гальванической развязкой, входными сигналами для которой являются импульсы тока: логический «0» не более 0,5 мА, логическая «1» не менее 5 мА. Опрос датчиков, имеющих выход типа «сухой контакт», выполняется с использованием встроенного гальванически развязанного источника питания.

Аналоговые входы обрабатываются с помощью 10-разрядного АЦП с периодом опроса 20 мс. Имеется программная фильтрация помех. Все аналоговые входы обрабатываются как ТИТ. Для любого входа могут быть инициированы собственные уставки и дальнейшая обрабоПЛКа сигнала может производиться как по текущим значениям параметра, так и по его выходу за установленные границы.

При помощи портов RS-232, RS-485, «Модем» ПЛК реализует функции объединения ПЛК и контроллеров расширения в локальную сеть, подключения внешних интеллектуальных устройств и датчиков, имеющих протокол MODBUS, для связи с локальным пультом управления или SCADA-системой.

ПЛК выводит на светодиодные индикаторы «Контроль» и «Маркер» состояние своей работы. При исправном функционировании ПЛК индикатор «Контроль» мигает с частотой один раз в секунду. Индикатор «Маркер» светится при передаче данных ПЛК по сети телемеханики.

При работе ПЛК в качестве контроллера ГЗУ один ПЛК поддерживает работу одной ГЗУ. При этом максимальное количество ПЛК в SCADA-системе "Телескоп+" равно 255. Максимальное количество замеряемых скважин, поддерживаемых системой для каждого устройства – 14.

В составе SCADA-системы «Телескоп+» ПЛК работает с ГЗУ независимо от постоянного наличия связи между сервером системы и контроллером на объекте, обеспечивая передачу данных при восстановлении канала связи с реальными временами событий.

При работе ПЛК в составе SCADA-системы «Телескоп+» для каждого устройства предусмотрен ввод следующих исходных данных:

- номер выхода телеуправления включения гидропривода;
- цифровой вход контроля состояния гидропривода (далее ГП);
- номера цифровых входов для считывания кода ПСМ;
- номер входа замера жидкости;
- номер входа замера газа;
- время включения ГП;
- время стабилизации (выключенного состояния ГП);
- параметры описания установки.

Для каждой скважины определяются следующие параметры:

- время успокоения;
- время замера;

• время коррекции (время контроля наличия жидкости на входе установки, при отсутствии которой производится переключение на действующую скважину).

Система обеспечивает запись в базу данных (БД) по каждой замеряемой скважине следующих параметров:

- объем добытой жидкости в пересчете на суПЛКи в м<sup>3</sup> с признаком достоверности;
- объем добытого газа в пересчете на суПЛКи в м<sup>3</sup> с признаком достоверности. Система обеспечивает выдачу следующих сообщений для служб КИПиА:
- номер замеряемой скважины;
- состояние работы ГЗУ.

Система обеспечивает возможность управления оборудованием из мнемосхем с рабочих мест системы по следующим операциям:

• блокирование ГЗУ на указанную скважину;

- деблокирование ГЗУ;
- переключение на заданную скважину;
- оперативное включение \ исключение скважин из работы;

• разрешение \ запрет окончания счета по скважине при останове мехфонда (по желанию);

• съем текущего состояния и замера до окончания счета.

- Система обеспечивает возможность отображения следующих параметров:
- номер скважины на замере;
- объем жидкости за время замера, пересчитанный на суПЛКи;
- фазу измерения (поиск следующего отвода, стабилизация, начало замера, фаза коррекции и т.д.);
- состояние насосного оборудования скважин;
- тип добычного оборудования;
- дебит расчетный.

Система записывает в БД значения по скважине в случае преждевременного завершения замера при переключении скважины оператором или при оПЛКлючении насоса с признаком недостоверности.

#### 2. Использование по назначению

## 2.1 Меры безопасности

При работе с ПЛК опасным производственным фактором является напряжение 220 В в силовой электрической цепи.

При эксплуатации ПЛК необходимо соблюдать требования «Правил эксплуатации электроустановок потребителей» и «Правил техники безопасности при эксплуатации электроустановок потребителей».

К эксплуатации ПЛК допускаются лица, достигшие 18 лет, имеющие группу по электробезопасности не ниже 3, удостоверение на право работы на электроустановках до 1000 В, изучившие настоящее руководство и прошедшие инструктаж по технике безопасности на рабочем месте.

При обнаружении внешних повреждений ПЛК или сетевой проводки следует оПЛКлючить прибор до выяснения причин неисправности специалистом по ремонту.

В процессе работ по монтажу, пусконаладке или ремонту ПЛК запрещается:

- производить смену электрорадиоэлементов во включенном приборе;

- использовать неисправные электрорадиоприборы, электроинструменты, либо без подключения их корпусов к шине защитного заземления.

#### 2.2 Подготовка к работе

#### 2.2.1 Подключение датчиков и цепей телеуправления

До начала подключения цифровых сигналов к ПЛК-166.02 следует корректно установить перемычки S1-S3 на печатной плате контроллера (рис.2), определяющие тип подключаемого сигнала (оПЛКрытый коллектор n-p-n или p-n-p типа, «сухой контакт», активный выход и т.п.).

Подключение дискретных датчиков с питанием +12B, -12B, датчиков с активным выходом и установка перемычек S1-S3 производится согласно приведенным схемам на рис. 3,4,5.

Подключение сигналов кода м аски ПСМ ко входам ПЛК-166.02 производится согласно приведенной схеме на рис.6. Общий провод кода маски ПСМ следует подсоединить к клемме «Общ. D1-D10». Подключение цепей кода маски ПСМ

производится на любые 4 цифровых входа с последовательно возрастающими номерами, причем младший разряд кода маски ПСМ должен соответствовать входу с младшим номером.

Подключение аналоговых датчиков производится на клеммы A1-A4 и клемму «Общий A1-A4», согласно приведенной на рис.7 схеме. Для различных диапазонов входного сигнала 0-5мA или 4-20мA никаких коммутаций на плате контроллера не требуется.

Подключение цепей управления при использовании ПЛК с одним выходом ТУ производится на клеммы ТУ1. На эти клеммы подключены нормально-разомкнутые контакты реле 250В ЗА. В частности, подключение управляющей обмоПЛКи пускателя гидропривода ГЗУ «Спутник» производится согласно приведенной схеме на рис.8.

При использовании ПЛК с четырьмя выходами ТУ подключение цепей управления производится на клеммы ТУ1, ТУ2, ТУ3, ТУ4. В варианте ПЛК с четырьмя выходами телеуправления клеммы ТУ2, ТУ3, ТУ4 расположены взамен клемм «ОБЩИЙ D1-D6», а клеммы ТУ1 на том же месте, что и в ПЛК с 1-м выходом сигнала ТУ.

#### 2.2.2 Подключение внешних устройств к портам связи

#### 2.2.2.1 Порт «Модем».

Подключение радиостанции, выделенной телефонной линии, физической линии к порту модема ПЛК-166.02 производится на разъем «Модем V.23» (ответная часть разъема входит в комплект поставки). Разъем модема DB9F имеет следующее назначение контактов:

| №контакта | Обозначение | Наименование сигнала |
|-----------|-------------|----------------------|
| 1         | GNDM        | Общий модема         |
| 2         | OUT         | Выход модема         |
| 3         | IN          | Вход модема          |
| 4         | CNTRL-      | Управление -         |
| 5         | CNTRL+      | Управление +         |

## 2.2.2.2 Порт RS-232.

Подключение локального пульта, адаптеров RS232-RS485, внешнего модема и других внешних устройств к порту RS232 ПЛК-166.02 производится на разъем «RS-232» (кабель для подключения локального пульта входит в комплект поставки). Разъем модема DB9M имеет следующее назначение контактов:

| №контакта | Обозна- | Наименование сигнала               |
|-----------|---------|------------------------------------|
|           | чение   |                                    |
| 1         | U+      | Независимый источник +5В           |
| 2         | RD      | Вход данных RS232                  |
| 3         | TD      | Выход данных RS232                 |
| 4         | +5V     | +5B                                |
| 5         | GND     | Общ.RS232                          |
| 6         | DSR     | Вход (определение типа устройства) |
| 7         | RTS     | Выход (управление передачей)       |
| 8         |         |                                    |
| 9         | U-      | Независимый источник -5В           |

## 2.2.2.3 Порт RS-485.

Подключение ПЛК в локальную сеть через интерфейс RS485 производится на клеммы A485 и B485, находящиеся справа в общем ряду клемм. Как сообщалось выше, следует

корректно устанавливать согласующую нагрузку в устройствах, находящихся на конце связной линии. Согласующая нагрузка в ПЛК включается установкой перемычки S4 на плате контроллера (рис.2). Для остальных устройств перемычка *должна быть снята*. Это правило следует соблюдать и при использовании адаптеров RS232-RS485 – перемычка согласующей нагрузки в таком случае находится на адаптере. В устройствах расширения входов-выходов, подключаемых через интерфейс RS485, для этих целей применяется аналогичная перемычка.

#### 2.2.3 Задание параметров ПЛК при его работе в составе SCADA «Телескоп+»

Перед установкой и запуском контроллера на объекте необходимо задать ряд исходных параметров. Эта операция выполняется при помощи специальной программы *"локальный пульт оператора"*. ПЛК программируется через порт RS232 с компьютера, имеющего такой порт. Настройка порта компьютера и задание параметров описаны в документации к программе *"локальный пульт оператора"*. Задание настроек ПЛК м ожно произвести как в лабораторных условиях, так и на объекте с помощью переносного пульта оператора.

Для работы ПЛК в системе телемеханики «Прорыв ТМ» или SCADA-системе «ТЕЛЕСКОП+» до описания ПЛК в системе необходимо задать следующие параметры.

#### Окно «Протокол "ПРОРЫВ"»:

*Конфигурация SIO* – при программировании этого параметра задается способ связи ПЛК с управляющим компьютером сети телемеханики, т.е. определяется программный драйвер, обслуживающий коммуникационные порты ПЛК.

Всего ПЛК имеет 3 коммуникационных порта для обмена данными: порт модема V.23, последовательный порт RS485 и последовательный порт RS232. Порт модема V.23 используется для подключения ПЛК к радиостанции, выделенной телефонной линии или проводной линии связи. Порт RS485 используется для объединения нескольких ПЛК в локальную сеть для работы на одну радиостанцию и подключения к ПЛК дополнительных устройств-расширителей входов-выходов. Порт RS232 используется для подключения локального пульта оператора (установка этого режима использования порта происходит автоматически при физическом подключении связного кабеля к локальному пульту), а так же для подключения внешнего модема, адаптеров RS232/RS485 и др. (в этом случае у ПЛК появляются дополнительные соответствующие порты, их использование аналогично встроенным портам ПЛК).

В локальном пульте возможна установка 5-ти различных значений параметра *конфигурация SIO*":

*«TM<->модем<->RS485»*. В этом режиме порт модема ПЛК работает с протоколом «Прорыв» с одновременной ретрансляцией на порт RS485 - режим, когда данный ПЛК с подключенной радиостанцией обеспечивает другим ПЛК, подключенным через RS485, доступ в сеть телемеханики. Возможно физическое объединение портов модемов нескольких ПЛК для работы на одну радиостанцию при длине связи до 30 м. Пример объединения ПЛК в этом режиме показан на рис.9.

«*TM*<->*RS485*». В этом режиме порт RS-485 работает с протоколом «Прорыв», порт модема не используется - режим, когда данный ПЛК работает в сети телемеханики через RS-485 напрямую (рис.9) или через ПЛК с подключенной радиостанцией (рис.10). Если несколько ПЛК работают на одну радиостанцию путем объединения через локальную сеть по интерфейсу RS-485, то ПЛК, к которому подключена радиостанция, является *ретранслятором* для остальных, что должно быть учтено при описании ПЛК в системах «Прорыв-TM» или «ТЕЛЕСКОП+». Каждый ПЛК описывается при этом как отдельный сетевой узел с индивидуальным номером.

При подключении контроллера к физической линии (витая пара длиной до 1500м) с использованием интерфейса RS-485 следует корректно установить согласующую нагрузку (терминатор) в устройствах, находящемся на конце связной линии. Согласующая нагрузка

(терминатор) включается установкой резистора 120 Ом(0,25Вт) на разъем "Модем/RS485" на контакты 6 и 7. Для остальных устройств терминатор не устанавливается.

*«TM<->модем<->RS232, ПИК<->RS485».* В этом режиме порт модема ПЛК работает с протоколом «Прорыв» с одновременной ретрансляцией на порт RS232. К порту RS-232 может быть подключен адаптер RS232-RS485 для объединения ПЛК в локальную сеть (см. режим. "TM <-> modem <-> RS485") и т.п. На контакт 6 разъема RS-232 при этом необходимо подать напряжение (+5...+15)В или замкнуть контакт 6 с контактом 4 этого же разъема. Порт RS-485 используется для подключения к ПЛК дополнительных устройств расширения входов-выходов: КР-Д16А8, КР-16Р, ПИК-УВП и др.(см. описание протокола MODBUS и соответствующих устройств). Пример объединения ПЛК и устройств расширения в этом режиме показан на рис.11.

«*TM*<->*модем*, *ПИК*<->*RS485*, *MODBUS*<->*RS232*». Этот режим аналогичен предыдущему, с тем отличием, что на порт RS232 нет ретрансляции данных телемеханики. В этом случае порт RS-232 может использоваться в двух вариантах. При установленной перемычке м ежду 4 и 6 контактами разъема RS-232 данный ПЛК м ожет подключаться через порт RS-232 как ведомое устройство по протоколу связи MODBUS (описание протокола MODBUS приведено в Приложении 1). При отсутствии перемычки между 4 и 6 контактами разъема RS-232 может использоваться для работы ПЛК с программой локального пульта управления. Пример объединения ПЛК и устройств расширения в этом режиме показан на рис.12.

*«TM<-> RS232, ПИК<->RS485»* В этом режиме обмен по протоколу «Прорыв» производится через порт RS-232 (возможно, по локальной сети ПЛК с применением адаптера RS232-RS485). На контакт 6 разъема RS-232 при этом необходимо подать напряжение (+5...+15)В или замкнуть контакт 6 с контактом 4 этого же разъема. Использование порта RS-485 аналогично двум предыдущим режимам. Пример объединения ПЛК и устройств расширения в этом режиме показан на рис.11.

Номер сети - номер сети телемеханики (по умолчанию 0)

Номер ПЛК - номер контроллера в сети телемеханики (1-255)

*Время переключения радиостанции*, *мс* - по умолчанию 250. Устанавливается в соответствии с типом применяемой радиостанции.

| 💋 Протокол "Прорыв"             | _D×                     |
|---------------------------------|-------------------------|
| Конфигурация SIO                | TM->модем;MODBUS->RS485 |
| Номер сети                      | 0                       |
| Номер ТК                        | 11                      |
| Время переключения радиостанции | 250 мс                  |

#### Окно «Протокол "MODBUS"»:

Задаются параметры протокола MODBUS в режиме ведомого устройства (для работы в SCADA-системе с протоколом "MODBUS").

| 📌 Протокол "MODBUS"     |                 |
|-------------------------|-----------------|
| Номер устройства в сети | 1               |
| Скорость порта, бод     | 9600            |
| Параметры порта         | 8бит,четн,1стоп |
|                         |                 |

#### Окно «Цифровые входы»:

Задание времени фильтрации из: (ТМ/лок.пульт) – если установить признак лок.пульт, то для данного цифрового входа можно задать индивидуальное время фильтрации в строке время фильтрации, при этом инициализация времени фильтрации с системы телемеханики будет изменять только входы, отмеченные признаком ТМ.

| 📌 Цифровые входы 📃 🗆 🗙                                      |               |  |
|-------------------------------------------------------------|---------------|--|
| Обновить параметры 🔽 Автоматически обновлять каждую секунду |               |  |
| Просмотр цифрового входа номер:                             | 4             |  |
| время фильтрации                                            | 100 мс        |  |
| задание времени фильтрации из:                              | лок.пульт     |  |
| контроль входа ТИИ                                          | ТИИ запрещено |  |
| контроль входа ТС                                           | ТС запрещено  |  |
|                                                             |               |  |
|                                                             |               |  |
|                                                             |               |  |
|                                                             |               |  |
|                                                             |               |  |

## Окно «Аналоговые входы»:

*Тип датчика* (0-5 *mA*/0-20 *mA*) – задается тип датчика с соответствующей шкалой.

| 💋 Аналоговые входы                | - O ×                            |
|-----------------------------------|----------------------------------|
| Обновить параметры 🔽 Автомати     | чески обновлять каждую секунду 💽 |
| Батарея                           | 3.0708 B                         |
| Просмотр аналогового входа номер: | 2                                |
| тип датчика                       | 0-20 mA                          |
| значение входа                    | 0.0003 mA                        |
| контроль входа                    | Запрещен                         |
|                                   |                                  |
|                                   |                                  |
|                                   |                                  |
|                                   |                                  |

## Окно «ГЗУ "Спутник"»:

*Инверсия кода ПСМ (Да/Нет)* – если установить признак *Да*, то код, считываемый с декодирующего устройства ПСМ, будет инвертироваться (необходимо для некоторых типов декодеров ПСМ).

| 👏 ГЗУ "Спутник"                | <u>-0×</u>                         |
|--------------------------------|------------------------------------|
| Обновить параметры 🔽 Автомат   | гически обновлять каждую секунду 🚽 |
| ПРОСМОТР ГЗУ:                  | F391                               |
| состояние ГЗУ                  | не работает                        |
| инверсия кода ПСМ              | Да                                 |
| номер первого входа маски ПСМ  | 1                                  |
| номер входа датчика жидкости   | 1                                  |
| номер входа датчика газа       | 0                                  |
| время включения ГП             | 5 сек                              |
| пауза между включениями ГП     | 120 сек                            |
| номер ТС подтв.вкл.ГП          | 0                                  |
| блокировка ГП                  | Нет                                |
| текущий код ПСМ (номер отвода) | 255                                |
| текущее время замера           | 0 мин                              |
| счетчик жидкости               | 0 Имп.                             |
| счетчик газа                   | 0 Имп.                             |
| ПРОСМОТР ОТВОДА НОМЕР:         | 1                                  |
| отвод                          | Запрещен                           |
|                                |                                    |
|                                |                                    |
|                                |                                    |
|                                |                                    |
| ,                              |                                    |

#### Окно «Идентификаторы»:

*Описание объекта* – задается идентификатор объекта (любая строка длиной до 30 символов). Необязательный параметр.

| 💋 Идентификаторы       |               | _O× |
|------------------------|---------------|-----|
| Описание объекта       | Куст 107 ГЗУ5 |     |
| Серийный номер изделия | 0             |     |
| Версия ПО              | 51            |     |
| Номер модификации      | 130           |     |
| ID подгрузки           | 0             |     |

## 2.3 Использование ПЛК

#### 2.3.1 Запуск в работу.

После м онтажа сигнальных и связных цепей ПЛК на объекте в соответствии с требованиями раздела 2.2 подключить желто-зеленый (желтый) провод сетевого кабеля к шине земли, а сетевой кабель ПЛК подключить к питающему напряжению.

После проверки правильности подсоединения тумблер «Сеть» следует перевести в положение «Вкл.». Индикатор "Контроль" зеленого цвета должен каждую секунду изменять свое состояние, что говорит о нормальной работе контроллера и исправности основных узлов системы. Индикатор "Маркер" красного цвета зажигается на время передачи данных на управляющий компьютер телемеханики.

Инициализация контроллера в системе телемеханики происходит автоматически. При выходе на связь ПЛК с запросом инициализации пульт управления (ПУ) инициализирует параметры внешних цепей ПЛК (определение цепей ТС, ТИИ, кода маски ПСМ, верхние и нижние уставки аналоговых входов). Замена одного контроллера на другой не требует манипуляций с перепрограммированием внутреннего ПЗУ (необходимо только задать номер сети и номер ПЛК через локальный пульт управления). Внимание! ПЛК поставляется изготовителем с "обнуленными" внутренними переменными и параметрами внешних цепей и автоматически выставляет запрос инициализации с пульта SCADA-системы. В случае, если пользователь в лабораторных условиях (до установки на объекте и взаимодействия с реальным пультом SCADA-системы) произвел подключение к пульту, то следует понимать, что инициализация контроллера будет проведена при первом обмене, параметры установлены, и ПЛК уже не будет автоматически выставлять запрос инициализации при подключении к реальному пульту SCADA-системы. Для того, чтобы ПЛК выполнил запрос инициализации в автоматическом режиме, следует по завершении лабораторного включения произвести сброс ПЛК с лабораторного пульта SCADA-системы. Сброс ПЛК возможно произвести с *локального пульта оператора* или принудительно с пульта SCADA-системы в которой ПЛК будет функционировать. В этом случае ПЛК будет проинициализирован теми параметрами, которые описаны в реальном пульте.

#### 2.3.2 Сохранение и изменение карты параметров ПЛК.

В случае выхода ПЛК из строя по какой-либо причине производится замена на исправный ПЛК с предварительным заданием исходных параметров. Возможно хранение карты параметров каждого ПЛК на каком-либо компьютере и потом просто перенос ее на новый ПЛК. Эта процедура подробно описана в документации к программе "локальный пульт оператора".

#### 2.3.3 Замена программного обеспечения.

Локальный пульт оператора позволяет за считанные секунды, без вскрытия контроллера, обновить версию программного обеспечения (меню *Сервис, Загрузить программу*). Новая программа загружается через порт RS232, задаваемые параметры автоматически перегружаются в ПЛК.

#### 2.3.4 Работа ПЛК в составе SCADA «Телескоп+» в качестве контроллера ГЗУ.

Работа ПЛК в составе SCADA «Телескоп+» в качестве контроллера ГЗУ подробно изложена в описании соответствующего программного модуля системы «Телескоп+». КраПЛКое описание приведено в Приложении 2.

#### 3. Транспортирование и хранение

Условия транспортирования и хранения в части воздействия климатических факторов внешней среды должны соответствовать условиям группы 3 по ГОСТ 15150 при температуре минус 50°С до +50°С.

В помещении не должно быть пыли, паров кислот и щелочей, агрессивных газов и других вредных примесей, вызывающих коррозию изделий.

#### Приложение 1 Описание протокола MODBUS для ПЛК-166.02

Для обмена информацией контроллера с верхним уровнем телемеханики по протоколу MODBUS используется порт RS-485 с гальванической развязкой, позволяющий производить объединение до 32 устройств на линии длиной до 1500 м. Контроллер является slave-устройством, отвечающим на команды с соответствующим ему номером. Формат команд соответствует описанию MODICON MODBUS, для контроллера поддерживается только режим RTU-mode, широковещательный режим не поддерживается.

## 1. Настройка параметров протокола.

Настройка параметров протокола производится через локальный пульт оператора в окне «протокол MODBUS».

Необходимо задать: -конфигурацию портов (MODBUS<->RS485), -номер устройства в сети (1-255), -скорость обмена, бод (1200-19200), -параметры порта (четн. Вкл/оПЛКл, 1/2 стоп бит)

#### 2. Описание регистров.

#### 2.1 Дискретные выходы.

Чтение дискретных выходов производится командой 01 (Read Output Status).

| Номер выхода | адрес выхода | назначение                |
|--------------|--------------|---------------------------|
| 1-4          | 0-3          | Внутреннее управление 1-4 |
| 9-72         | 8-71         | Внешнее управление 1-64   |

Установка дискретного выхода производится командой **05** (Force Single Coil). Установка выхода в **1** состояние соответствует замкнутым контактам реле выхода.

#### 2.2 Дискретные входы.

Чтение дискретных входов производится командой 02 (Read Input Status).

| Номер входа | адрес входа | назначение                                     |
|-------------|-------------|------------------------------------------------|
| 1001-1010   | 0-9         | внутр.цифр.входы 1-10 (0-замкнут, 1-разомкнут) |
| 1017-1080   | 16-79       | внешн.цифр.входы 17-80 (0-замкнут, 1-          |
|             |             | разомкнут)                                     |

**<sup>2.3</sup> Регистры уставок и параметров объекта (Holding Register).** Чтение регистров произволится командой **03 (Read Holding Register)**.

| <b>1</b>     |                | 00                                               |
|--------------|----------------|--------------------------------------------------|
| Номер рег    | адрес регистра | назначение                                       |
| 40001*       | 0              | мл.байт=день(1-31), ст.байт=месяц(1-12)          |
| 40002*       | 1              | мл.байт=год(0-99), ст.байт=час(0-23)             |
| 40003*       | 2              | мл.байт=мин(0-59), ст.байт=сек(0-59)             |
| 40065-40074* | 64-73          | период счета внутр. ТИР 1-10, мин                |
|              |                | (запись значения 0000h вызывает сброс счетчиков  |
|              |                | внутренних ТИР 1-64 и устанавливает период счета |
|              |                | FFFFh – выполняется в обход защиты регистров)    |
| 40129-40192* | 128-191        | период счета внешн. ТИР 17-80, мин               |
| 40193-40202* | 192-201        | привязка времени счета внутр. ТИР 1-10, мин      |
| 40257-40320* | 256-319        | привязка времени счета внешн. ТИР 17-80, мин     |
| 40321-40384* | 320-329        | Время фильтрации внутр. DI 1-10, мс              |

| 40501 | 500  | статус устройства:                        |  |
|-------|------|-------------------------------------------|--|
|       |      | 0-нормальная работа                       |  |
|       |      | 1-был "холодный" рестарт                  |  |
|       |      | 2-был "теплый" рестарт                    |  |
|       |      | После "холодного" рестарта необходимо     |  |
|       |      | проверить все установки на корректность и |  |
|       |      | записать в данный регистр значение 0.     |  |
| 49999 | 9998 | регистр защиты памяти:                    |  |
|       |      | 1000 decimal-защита снята,                |  |
|       |      | другое значение-защита установлена        |  |

Запись в регистры производится командой 06 (Preset Single Register) и командой 16 (10 hex) (Preset Multiple Regs).

! Запись регистров, отмеченных \*, возможна только при значении регистра 49999 = 1000(dec). После записи в эти регистры рекомендуется установить защиту памяти путем записи в регистр 49999 любого значения, кроме 1000(dec).

Все регистры, если не указано, имеют тип unsigned integer.

! При установке даты-времени первыми записываются регистры 40001-40002 и только потом 40003, при этом происходит запись в системные часы. (можно в одной команде прописать сразу все 3 регистра 40001-40003)

| 1           | -              |                                                  |
|-------------|----------------|--------------------------------------------------|
| Номер рег   | адрес регистра | Назначение                                       |
| 30001-30004 | 0-3            | Значения внутр.аналоговых каналов 1-4, (е.м.р),  |
|             |                | приведено к 16 разрядам.                         |
| 30033-30064 | 32-63          | Значения внешн.аналоговых каналов 33-64,         |
|             |                | (е.м.р), приведено к 16 разрядам.                |
| 30065-30084 | 64-83          | текущее значение счетчика внутр.ТИР 1-10 за      |
|             |                | текущий замер, имп*2 (long int)                  |
| 30193-30320 | 192-319        | текущее значение счетчика внешн. ТИР 65-128 за   |
|             |                | текущий замер, имп*2 (long int)                  |
| 30321-30340 | 320-339        | значение счетчика внутр.ТИР 1-10 за период       |
|             |                | счета, имп*2 (регистры 40065-40074) (long int)   |
|             |                | старший байт счетчика=00 – значение недостоверно |
|             |                | старший байт счетчика =FF – значение достоверно  |
| 30449-30576 | 448-575        | значение счетчика внешн. ТИР 65-128 за период    |
|             |                | счета, имп*2 (регистры 40129-40192) (long int)   |
|             |                | старший байт счетчика=00 – значение недостоверно |
| 20577 20506 |                | старшии оаит счетчика =FF – значение достоверно  |
| 30577-30586 | 576-585        | колич. мин. от начала счета внутр. ПИР 1-10 за   |
|             |                | текущий замер, мин.                              |
| 30641-30704 | 640-703        | колич. мин. от начала счета внешн. ТИР 65-128 за |
|             |                | текущий замер, мин.                              |
| 30705-30706 | 704-705        | колич.мин.от 00:00:00 01.01.2000 (long int)      |
| 30802-30803 | 801-802        | серийный номер контроллера (long int)            |
| 30804       | 803            | Номер версии(мл),модификации(ст)                 |
| 30901-30930 | 900-929        | описание объекта (char, format C)                |

| 2.4 Регистры измеряемых параметров объекта (Input Register).     |
|------------------------------------------------------------------|
| Чтение регистров производится командой 04 (Read Input Register). |
|                                                                  |

Запись в эти регистры невозможна. Все регистры, если не указано, имеют тип unsigned integer.

## Приложение 2 Работа ПЛК в составе SCADA «Телескоп+» в качестве контроллера ГЗУ

1 Описание ПЛК для работы в составе SCADA «Телескоп+».

Запустите программу Администратора системы. Опишите контроллер, который будет поддерживать работу установки. Определите набор словаря в Классификаторе программы. Опишите все датчики состояний работы мехфонда. Установите курсор в списке контроллеров на ПЛК.

Нажмите кнопку Коррекция. Определите параметры ПЛК, нажмите кнопку Далее.

В поле "Имя файла подгрузки" определите файл подгрузки кода для поддержки ГЗУ, если это необходимо.

Примечание. По умолчанию все контроллеры всех версий ППЗУ поддерживают работу установки изначально, без подгрузки файлов. В то же время отдельные дорабоПЛКи, сделанные под конкретный заказ, могут потребовать подгрузки кода для ГЗУ.

| Добавление ТК                                                                    |                                |  |  |  |  |
|----------------------------------------------------------------------------------|--------------------------------|--|--|--|--|
| Время Переключения<br>РадиоСтанции (mc)                                          | 220                            |  |  |  |  |
| Время Дребезга ТС<br>(mc)                                                        | 200                            |  |  |  |  |
| Время Дребезга ТИИ<br>(mc)                                                       | 200                            |  |  |  |  |
| Время Дребезга ТИР<br>(mc)                                                       | 200                            |  |  |  |  |
| Время Фильтрации<br>ТИТА (mc)                                                    | 200                            |  |  |  |  |
| Имя файла подгрузки.<br>ВI_gzu2.cod<br>По версии ПЗУ<br>Ф<br>Изменить<br>Удалить |                                |  |  |  |  |
| 🗙 Отмена                                                                         | 📌 <u>Н</u> азад 🛛 🎺 <u>О</u> К |  |  |  |  |

После внесения корректировок нажмите клавишу "ОК".

Нажмите кнопку Добавить нестандартное устройство. В списке нестандартных устройств укажите Групповая Замерная Установка.

На экран выводится форма описания параметров установки

| <i>ұ</i> Груповая замерная установка      |            |             |                  |          |              | ×    |
|-------------------------------------------|------------|-------------|------------------|----------|--------------|------|
| Классификатор:                            |            | r           |                  |          |              |      |
| Предприятие : 1.ДОМНГ                     | •          |             | Месторождение :  | 1.ЦДНГ-2 |              | •    |
| Тип объекта : 1.Куст                      | •          | [           | Номер объекта :  | 453      |              |      |
| Тип агрегата : 1.ГЗУ                      | •          |             | Номер агрегата : | 1        |              |      |
| Сообщения:                                |            |             |                  |          |              |      |
| Код скважины : 1.Qжид м3                  | 💌 Код с    | состояния : | 1.Qжид м3        |          | - 14 отводов | _    |
|                                           |            | _           |                  |          |              |      |
| Номер ТУ для упр. ГП : 🚺 🚺 Авар. ТУ 🛛     | 0 🐹 🗆      | NO          | NO               | NO       | NO           | NO   |
| Номер ТС для контроля ГП : 1              | X          | 1           | 2                | ]  3 ┌─  | 4            | 5    |
| Номер входа для мл. разряда кода ПСМ : 60 | X          | NO 14       |                  | SI/-     | 2            | 6 NO |
| Номер входа для замера по жидкости : 5    | <u>X</u>   |             |                  |          | 3            |      |
| Номер входа для замера по газу : 0        | X          | NO 13       |                  |          |              | 7 NO |
| Время включения гидропривода, сек : 7     | X          | 12          | 11               | ┛┃╻┖     | 9            | 8    |
| Время стабилизации, сек : 180             | X          | NO          | NO               | NO       | NO           | NO   |
|                                           | <b>~</b> r | 00400037    |                  |          |              |      |
|                                           |            | опировать   | описание         |          | UN           |      |

Определите поля Классификатора выбором строк из словаря Классификатора, параметры используемых датчиков установки, места их подключения, времена переключений ШК. Определите количество отводов ГЗУ, номер выхода телеуправления ПЛК для работы с ГП, номер цифрового входа с датчиком состояния ГП, номера входов для считывания кода ПСМ, времена включения ГП, время стабилизации, номер входа для измерения жидкости, и , если необходимо, газа.

2. Описание параметров скважин

Неописанные скважины отображаются на форме красным цветом, описанные – зеленым. Для описания или коррекции параметров скважины нажмите клавишу мыши на кнопке с номером скважины.

| 🎢 Скважина (1 отвод)                                                                          |                              | ×        |  |  |  |  |
|-----------------------------------------------------------------------------------------------|------------------------------|----------|--|--|--|--|
| Времена и сообщения   Агрегат   Дебит                                                         |                              |          |  |  |  |  |
| Время замера : 120 🌠 Время коррекции : 10 🌠                                                   |                              |          |  |  |  |  |
| Единица измерения :                                                                           | Единица измерения : м3\сутки |          |  |  |  |  |
| Время успокоения :                                                                            |                              | 10 🏂     |  |  |  |  |
| Жидкость<br>Коэфф. 1 : 1                                                                      | Газ<br>Козфф. 1 :            | 1 🕺      |  |  |  |  |
| Казфф. 2 : 10                                                                                 | 🔀 Козфф. 2 :                 | 1 🌠      |  |  |  |  |
| Классификатор :                                                                               |                              |          |  |  |  |  |
| Номер агрегата :                                                                              | 783 6                        |          |  |  |  |  |
| Тип агрегата : 1.Г.3У 💌                                                                       |                              |          |  |  |  |  |
| Тип сообщения :                                                                               |                              |          |  |  |  |  |
| Замер по жидкости :                                                                           | 1.Qжид м3                    | <b>_</b> |  |  |  |  |
| Замер по газу :                                                                               | 3.Qгаза сут м3               | •        |  |  |  |  |
| <ul> <li>Определить все скважины по этим значениям</li> <li>Заблокировать скважину</li> </ul> |                              |          |  |  |  |  |
| 🗶 Отмена 🗸 ОК                                                                                 |                              |          |  |  |  |  |
| 👖 Удалить в корзин                                                                            | 19 <b>2</b> K                | орзина   |  |  |  |  |

Для каждой скважины определяются время замера, время коррекции ( если в течении времени коррекции не будет наполнения мерной емкости, контроллер переключит ГП для замера следующей скважины), единица измерения, время успокоения ( до истечения этого времени импульсы на входе замера жидкости и газа не считаются), коэффициенты пересчета импульсов в объем как отношение К1 / К2 ( программа автоматически переводит замер на суточный, поэтому коэффициенты описывают паспортные данные установки без учета времени замера), геологический номер скважины, тип агрегата, типы сообщений.

ОтмеПЛКа в поле Заблокировать скважину позволяет временно исключить скважину из замеряемых. Кнопка Корзина позволяет внести параметры ранее описанной и затем удаленной в корзину скважины. Удалить описанную скважину в корзину можно нажатием кнопки Удалить в корзину.

На странице Агрегат определяется номер входа работоспособности насосного оборудования, разрешение на его использование при замере( переход к следующей скважине при останове), процент времени на замере, при превышении которого замер в БД заносится с признаком достоверности, иначе – с признаком недостоверности.

| 🕂 Скважина 783 б (1 отвод) 🛛 💌                                                 |  |  |  |  |
|--------------------------------------------------------------------------------|--|--|--|--|
| Времена и сообщения Агрегат Дебит                                              |  |  |  |  |
| Агрегат<br>Контрольный ТС: 2                                                   |  |  |  |  |
| Производить сравнение действующего фонда по TC<br>и разрешенного номера отвода |  |  |  |  |
| Тип агрегата<br>(для отображения в П.Д): ШГН                                   |  |  |  |  |
| Описание агрегата : 80                                                         |  |  |  |  |
| Процент от времени замера, при котором замер считать<br>достоверным :<br>66%   |  |  |  |  |
|                                                                                |  |  |  |  |
| Определить все скважины по этим значениям     Заблокировать скважину           |  |  |  |  |
| 🗶 Отмена 🗸 ОК                                                                  |  |  |  |  |
| 👖 Удалить в корзину 😝 Корзина                                                  |  |  |  |  |

Страница Дебит позволяет определить установленный дебит скважины, предел оПЛКлонения от дебита, при превышении которого замер считается недостоверным, действия при получении недостоверного замера, времена работы/простоя периодически работающих скважин.

| 🐙 Скважина 783 б (1 отвод) 🛛 🛛 🔀                                                              |
|-----------------------------------------------------------------------------------------------|
| Времена и сообщения   Агрегат   Дебит                                                         |
| ✓ Фильтрация дебита<br>Дебит                                                                  |
| Дерит в кур. м. : јор                                                                         |
| Предел отклонения                                                                             |
| При выходе за пределы :                                                                       |
| Сохранять замер с признаком недостоверности                                                   |
| С Не сохранять замер                                                                          |
| Дебит в тоннах : 70 🛛 🕅                                                                       |
| Время работы (мин): 🛛 180 🛛 🛛 🕅                                                               |
| Время простоя (мин): 300                                                                      |
| <ul> <li>Определить все скважины по этим значениям</li> <li>Заблокировать скважину</li> </ul> |
| 🗶 Отмена 🗸 ОК                                                                                 |
| 👖 Удалить в корзину 💦 Корзина                                                                 |

3 Удаление скважин.

Для удаления скважины из работы достаточно нажать на кнопке с номером отвода клавишу мыши. Имя кнопки NO подтверждает исключение скважины из работы установки.

При демонтаже скважины кнопкой Удалить в корзину скважина переносится в корзину, при этом для нее возможно делать выборки в БД. При удалении скважины из корзины описание скважины уничтожается окончательно и выборки из БД становятся невозможны.

- 🗊 Импорт данных из Excel Файл Импорт данных  $\times$ 🚔 —  $\Leftrightarrow \Rightarrow$ ŧΞ. Импортируемые параметры : Параметры скважин : Суточный дебит жидкости (м3) Суточный дебит нефти (т) Описания агрегатов Дата запуска Дата остановки Причина остановки Процентное содержание воды Н (дин) Буфферное давление Затрубное давление Диаметр НКТ Слубина спуска насоса
- 4. Импорт параметров скважин из таблиц Excel

Выберите пункт меню Администратора "Настройка" - "ГЗУ" - "Импорт данных из Excel".

- 🗆 ×

ОПЛКройте Excel-файл, содержащий информацию по скважинам, используя пункт меню "Файл" – "ОПЛКрыть". Дождитесь загрузки файла, при большом размере таблицы операция может быть достаточно длительной.

| 🗊 Импорт данных из Excel 📃 🖂 🗵                                                                                                    |                                                                                                    |                                                                          |                                                                                                    |                                                                                                    |                                                                    |                                           |
|----------------------------------------------------------------------------------------------------|----------------------------------------------------------------------------------------------------|--------------------------------------------------------------------------|----------------------------------------------------------------------------------------------------|----------------------------------------------------------------------------------------------------|--------------------------------------------------------------------|-------------------------------------------|
| Файл Импорт данных                                                                                                    |                                                                                                    |                                                                          |                                                                                                    |                                                                                                    |                                                                    |                                           |
|                                                                                                    |                                                                                                    |                                                                          |                                                                                                    |                                                                                                    |                                                                    |                                           |
| Параметры скважин :<br>Суточный дебит жидкости (м3)<br>Суточный дебит нефти (т)<br>Описания агрегатов: Столбец определен<br>Дата запуска<br>Дата запуска<br>Дата остановки<br>Процентное содержание воды<br>Н (дин)<br>Буфферное давление<br>Диаметр НКТ |                                                                                                    |                                                                          |                                                                                                    |                                                                                                    |                                                                    |                                           |
| Trigovina crigera                                                                                                    |                                                                                                    |                                                                          | 0                                                                                                    |                                                                                                    |                                                                    |                                           |
|                                                                                                    | момера скважин                                                                                                    |                                                                          | Описания агрегатов                                                                                                    |                                                                                                    |                                                                    | _ I ▲ I                                   |
|                                                                                                    | 1                                                                                                    | 2                                                                        | 3                                                                                                    | 4                                                                                                   | 5                                                                  |                                           |
|                                                                                                    | 1                                                                                                    | 2                                                                        | 3                                                                                                    | 4                                                                                                   | 5                                                                  |                                           |
|                                                                                                    | 1<br>ЦДНГ-8                                                                                                    | 2                                                                        | 3                                                                                                    | 4                                                                                                   | 5                                                                  |                                           |
|                                                                                                    | 1<br>ЦДНГ-8<br>Месторождение Самотлорское                                                                              | 2                                                                        | 3                                                                                                    | 4                                                                                                   | 5                                                                  |                                           |
| Начальная строка                                                                                                    | 1<br>ЦДНГ-8<br>Месторождение Самотлорское<br>64Р                                                                       | 2<br>845A                                                                | 3<br>Воронка                                                                                                    | 4                                                                                                   | 5<br>356                                                           | Падение                                   |
| <br>Начальная строка                                                                                                    | 1<br>ЦДНГ-8<br>Месторождение Самотлорское<br>64Р<br>160Р                                                               | 2<br>845A<br>937                                                         | 3<br>Воронка<br>ЭЦНМ5-50-1700                                                                                                    | 4<br>01.01.2000<br>03.04.2000                                                                       | 5<br>356<br>458                                                    | Падение                                   |
|                                                                                                    | 1<br>ЦДНГ-8<br>Месторождение Самотлорское<br>64Р<br>160Р<br>162Р                                                       | 2<br>845A<br>937<br>894                                                  | 3<br>Воронка<br>ЭЦНМ5-50-1700<br>ЭЦНМ5-125-1200                                                                                                 | 4<br>01.01.2000<br>03.04.2000<br>03.04.2000                                                         | 5<br>356<br>458<br>0                                               | Падение<br>Остиз-за с<br>Падение          |
| Начальная отрока                                                                                                    | 1<br>ЦДНГ-8<br>Месторождение Самотпорское<br>64Р<br>160Р<br>162Р<br>1050Р                                              | 2<br>845A<br>937<br>894<br>846                                           | 3<br>Воронка<br>ЭЦНМ5-50-1700<br>ЭЦНМ5-125-1200<br>НСН 2Б-44                                                                                    | 4<br>01.01.2000<br>03.04.2000<br>03.04.2000<br>30.11.2000                                           | 5<br>356<br>458<br>0<br>23                                         | Падение<br>Остиз-за с<br>Падение<br>Спай  |
| Начальная строка                                                                                                    | 1<br>ЦДНГ-8<br>Месторождение Самотлорское<br>64Р<br>160Р<br>162Р<br>1050Р<br>15674                                     | 2<br>845A<br>937<br>894<br>846<br>817                                    | 3<br>Воронка<br>ЭЦНМ5-50-1700<br>ЭЦНМ5-125-1200<br>НСН 2Б-44<br>ЭЦН5А-250-1000                                                                  | 4<br>01.01.2000<br>03.04.2000<br>03.04.2000<br>30.11.2000<br>20.08.1999                             | 5<br>356<br>458<br>0<br>23<br>0                                    | Падение<br>Остиз-за с<br>Падение<br>Слай  |
| Начальная отрока                                                                                                    | 1<br>ЦДНГ-8<br>Месторождение Самотлорское<br>64Р<br>160Р<br>162Р<br>1050Р<br>15674<br>15684                            | 2<br>845A<br>937<br>894<br>846<br>817<br>821                             | 3<br>Воронка<br>ЭЦНМ5-50-1700<br>ЭЦНМ5-125-1200<br>НСН 2Б-44<br>ЭЦН5А-250-1000<br>ЭЦНМ5А-400-350                                                | 4<br>01.01.2000<br>03.04.2000<br>03.04.2000<br>30.11.2000<br>20.08.1999                             | 5<br>356<br>458<br>0<br>23<br>0<br>0                               | Падение<br>Остиз-за с<br>Падение<br>Спаб  |
| Начальная отрока                                                                                                    | 1<br>ЦДНГ-8<br>Месторождение Самотлорское<br>64Р<br>160Р<br>162Р<br>1050Р<br>15674<br>15684<br>15685                   | 2<br>845A<br>937<br>894<br>846<br>817<br>821<br>817                      | 3<br>Воронка<br>ЭЦНМ5-50-1700<br>ЭЦНМ5-125-1200<br>НСН 2Б-44<br>ЭЦН5А-250-1000<br>ЭЦНМ5А-400-950<br>Воронка                                     | 4<br>01.01.2000<br>03.04.2000<br>03.04.2000<br>30.11.2000<br>20.08.1999<br>20.08.1999               | 5<br>356<br>458<br>0<br>23<br>0<br>0<br>0<br>0                     | Падение Остиз-за с Падение Спай           |
| Начальная строка<br>Конечная строка                                                                                                    | 1<br>ЦДНГ-8<br>Месторождение Самотлорское<br>64Р<br>160Р<br>162Р<br>1050Р<br>15674<br>15684<br>15685<br>15685          | 2<br>845A<br>937<br>894<br>846<br>817<br>821<br>817<br>817               | 3<br>Воронка<br>ЭЦНМ5-50-1700<br>ЭЦНМ5-125-1200<br>НСН 2Б-44<br>ЭЦН5А-250-1000<br>ЭЦНМ5А-400-350<br>Воронка<br>ЭЦНМ5-125-1200                   | 4<br>01.01.2000<br>03.04.2000<br>03.04.2000<br>30.11.2000<br>20.08.1999<br>20.08.1999               | 5<br>356<br>458<br>0<br>23<br>0<br>0<br>0<br>0<br>0<br>0<br>0      | Падение<br>Остиз-за с<br>Падение<br>Слаб  |
| Начальная отрока<br>Конечная строка                                                                                                    | 1<br>ЦДНГ-8<br>Месторождение Самотлорское<br>64Р<br>160Р<br>162Р<br>1050Р<br>15674<br>15684<br>15685<br>15685<br>15685 | 2<br>845A<br>937<br>894<br>846<br>817<br>821<br>817<br>817<br>817<br>826 | 3<br>Воронка<br>ЭЦНМ5-50-1700<br>ЭЦНМ5-125-1200<br>НСН 2Б-44<br><b>ЭЦН5А-250-1000</b><br>ЭЦНМ5А-400-350<br>Воронка<br>ЭЦНМ5-125-1200<br>Воронка | 4<br>01.01.2000<br>03.04.2000<br>03.04.2000<br>30.11.2000<br>20.08.1999<br>20.08.1999<br>31.05.1999 | 5<br>356<br>458<br>0<br>23<br>0<br>0<br>0<br>0<br>0<br>0<br>0<br>0 | Падение<br>Ост из-за с<br>Падение<br>Спаб |

Щелкните кнопку а затем два раза на столбце, содержащим геологический номер скважины в таблице. Заголовок столбца подсветится желтым цветом. Это означает что при импорте данных номера будут считываться из этого столбца.

Щелкните кнопку , а затем два раза на начальной строке, с которой начинаются данные по скважинам. Заголовок строки подсветится зеленым цветом. Это означает, что при импорте данных скважины будут считываться с этой строки.

Щелкните кнопку , а затем два раза на конечной строке, на которой заканчиваются данные по скважинам.

Далее из списка параметров("Параметры скважин"), экспорт которых возможен из Ехсеl, выберите необходимые путем выделения их в списке и нажатия кнопок **(**, **)**. При добавлении параметра из списка доступных в "Импортируемые параметры", он окрашен в красный цвет. Это означает что данный параметр будет импортироваться из таблицы, но пока не определен столбец, который его содержит. Чтобы определить столбец, щелкните 2 раза на конкретном параметре в списке "Импортируемые параметры", а затем еще 2 раза на столбце, содержащим его значения. После этого заголовок столбца подсветится синим цветом, в него занесется название параметра, а в списке "Импортируемые параметры" – его имя подсветится зеленым цветом и добавится фраза "Столбец определен".

После того как будет определены столбцы всех параметров нажмите кнопку 🖾 чтобы начать импорт данных.

ПРИМЕЧАНИЕ : Проверяйте правильность определения всех столбцов. Зачастую это становится причиной неудачного импорта данных. Также следует следить за корректностью заполнения Excel-таблицы.

Длительность процесса импорта данных зависит от таких факторов как количество описанных скважин, размер таблицы и от скорости компьютера. После завершения процесса выведется окно, содержащее результаты.

| 🐙 Сообщения                                                                                                    | × |
|----------------------------------------------------------------------------------------------------|---|
| Сообщения<br>Ехсе!: Считана скважина 64Р. В системе не найдена !<br>Ехсе!: Считана скважина 160Р. В системе не найдена !<br>Ехсе!: Считана скважина 1050Р. В системе не найдена !<br>Ехсе!: Считана скважина 1050Р. В системе не найдена !<br>Ехсе!: Считана скважина 15674. В системе не найдена !<br>Ехсе!: Считана скважина 15684. Найдена на ТК-8 ГЗУ-1 Отвод-5<br>15684 - ; Агрегат : ЭЦНМ5А-400-950<br>Ехсе!: Считана скважина 15685. В системе не найдена !<br>Начало обновления INITSKV.<br>Скважина 1111 обновлена.<br>Скважина 43312 обновлена.<br>Скважина 43312 обновлена. | × |
| Скважина 43334 обновлена.                                                                                                    |   |

## 5 Сообщения от ПЛК.

При работе с ГЗУ ПЛК выдает следующие диагностические коды:

| Код     | Событие                               | Причина выдачи сообщения                                                                                                    |
|---------|---------------------------------------|----------------------------------------------------------------------------------------------------|
| События |                                       |                                                                                                    |
| 0       | Нормальное завершение                 | При нормальном завершении поиска скважины, постановке скважины на замер, начале счета по скважине завершении счета.                              |
| 1       | Переменный код                        | Неудачная операция поиска скважины, код<br>ПСМ менялся во время переключений ГП,<br>считанный код скважины не соответствовал<br>ожидаемому       |
| 2       | Постоянный код                        | Неудачная операция поиска скважины после<br>3 попыток, код ПСМ не менялся во время<br>переключений ГП                                            |
| 3       | Вмешательство оператора               | Ручное переключение отвода на объекте                                                                                                    |
| 4       | Нулевой замер                         | Нет импульсов на счетном входе                                                                                                    |
| 5       | Газовый фактор не в норме             | Скважность импульсов выше нормы                                                                                                    |
| 6       | Нулевая маска разрешенных кодов       | Неправильно описанная установка- нет ни одной разрешенной для замера скважины при инициализации или ни одной работающей в процессе переключения. |
| 7       | Квитанция о запросе<br>оператором     | Ответ выдан по опросу оператора системы                                                                                                    |
| 8       | Нет ТС ГП                             | Не работает датчик состояния включения ГП.                                                                                                    |
| 9       | ОПЛКлючение насосного<br>оборудования | Во время замера произошел останов насоса.                                                                                                    |
| 10      | некорректный № скважины               | Код скважины нулевой или превышает<br>число отводов установки или ГЗУ<br>Заблокирована на неразрешенном отводе<br>скважины                       |
| 11      | идет переключение ГЗУ                 | Невозможность выдачи кода ПСМ при опросе оператором- идет переключение, код неизвестен                                                           |

| 10 |                              | <b>TX</b> 1                            |
|----|------------------------------|----------------------------------------|
| 12 | фаза переключения ГЗУ        | Начало фазы переключения               |
| 13 | фаза успокоения              | Начало фазы успокоения                 |
| 14 | фаза коррекции               | Начало фазы коррекции                  |
| 15 | фаза счета                   | Начало фаза счета                      |
| 16 | Скважина уже стоит на замере | ПопыПЛКа внеочередного переключения в  |
|    |                              | скважину, уже стоящую на замере.       |
| 17 | В остановке (выключен ЭЦН)   | ПопыПЛКа внеочередного переключения н  |
|    |                              | скважину с выключенным насосом         |
| 18 | Скважина не описана          | ПопыПЛКа внеочередного переключения на |
|    |                              | неописанную скважину                   |

Работа с установкой прекращается, когда ПЛК выдает коды

1,8, 10 – безусловно;

2, если код отвода, с которого невозможно переключение, не относится к набору разрешенных;

6, если всё насосное оборудование остановлено.

Значения кодов завершения в БД, записываемые сервером систем

| Код     | Событие          | Причина выдачи сообщения     |
|---------|------------------|------------------------------|
| События |                  |                              |
| 20      | Внеочедной замер | По запросу оператора системы |
| 19      | Инициализация    | По запросу оператора системы |
| 21      | Блокировка       | По запросу оператора системы |

Значения кодов достоверности, записываемые сервером ГЗУ системы (значения кодов доступны при использовании системной переменной CORRECTVALUE в макросах получения информации от ГЗУ):

| Код     | Событие                       | Причина выдачи сообщения               |
|---------|-------------------------------|----------------------------------------|
| События |                               |                                        |
| 0       | Нормальный замер              | По окончании замера                    |
| 3       | Замер недостоверен по времени | При переключении отвода оператором или |
|         | замера                        | по команде переключения с рабочих мест |
|         |                               | системы                                |
| 4       | Замер недостоверен по дебиту  | Несоответствие замера ожидаемому       |
|         |                               | расчетному дебиту.                     |

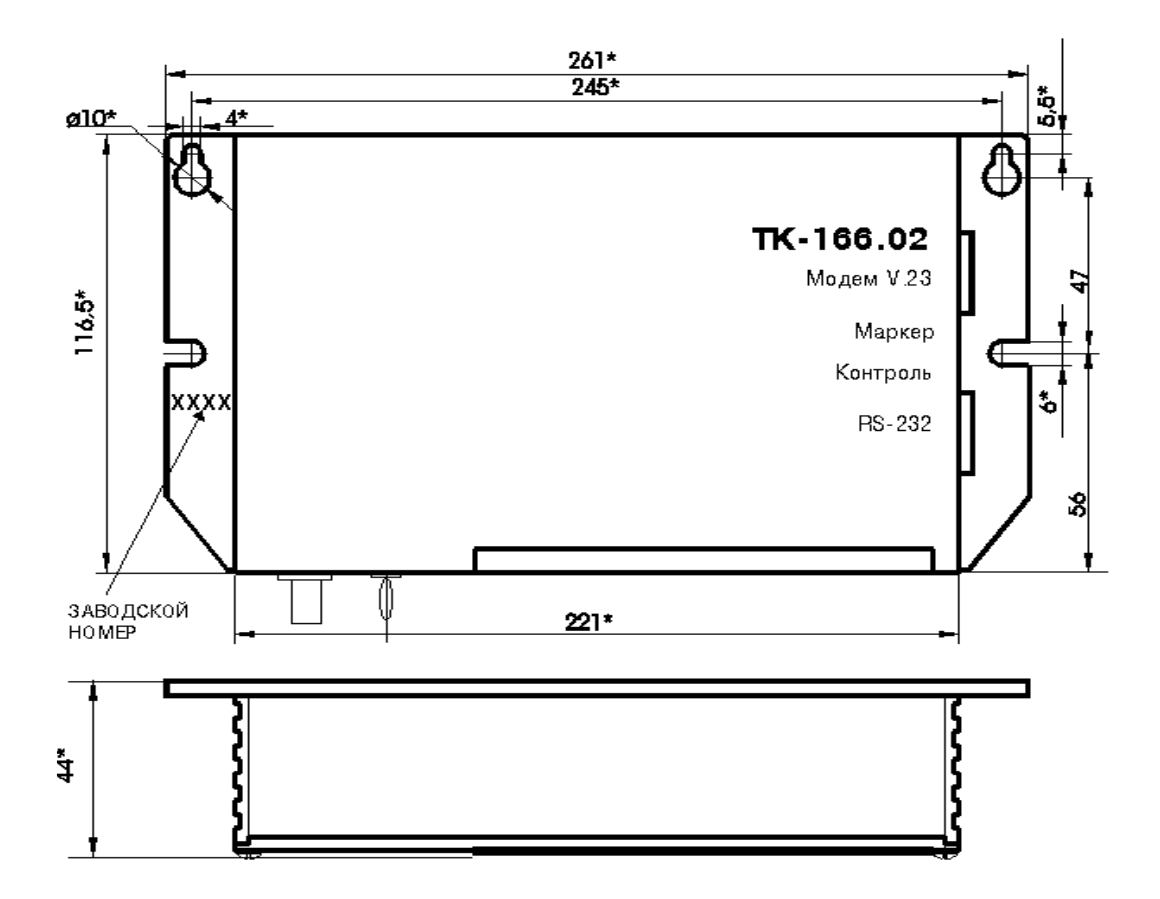

Рис.1 Габаритно-присоединительные размеры контроллера ПЛК-166.02

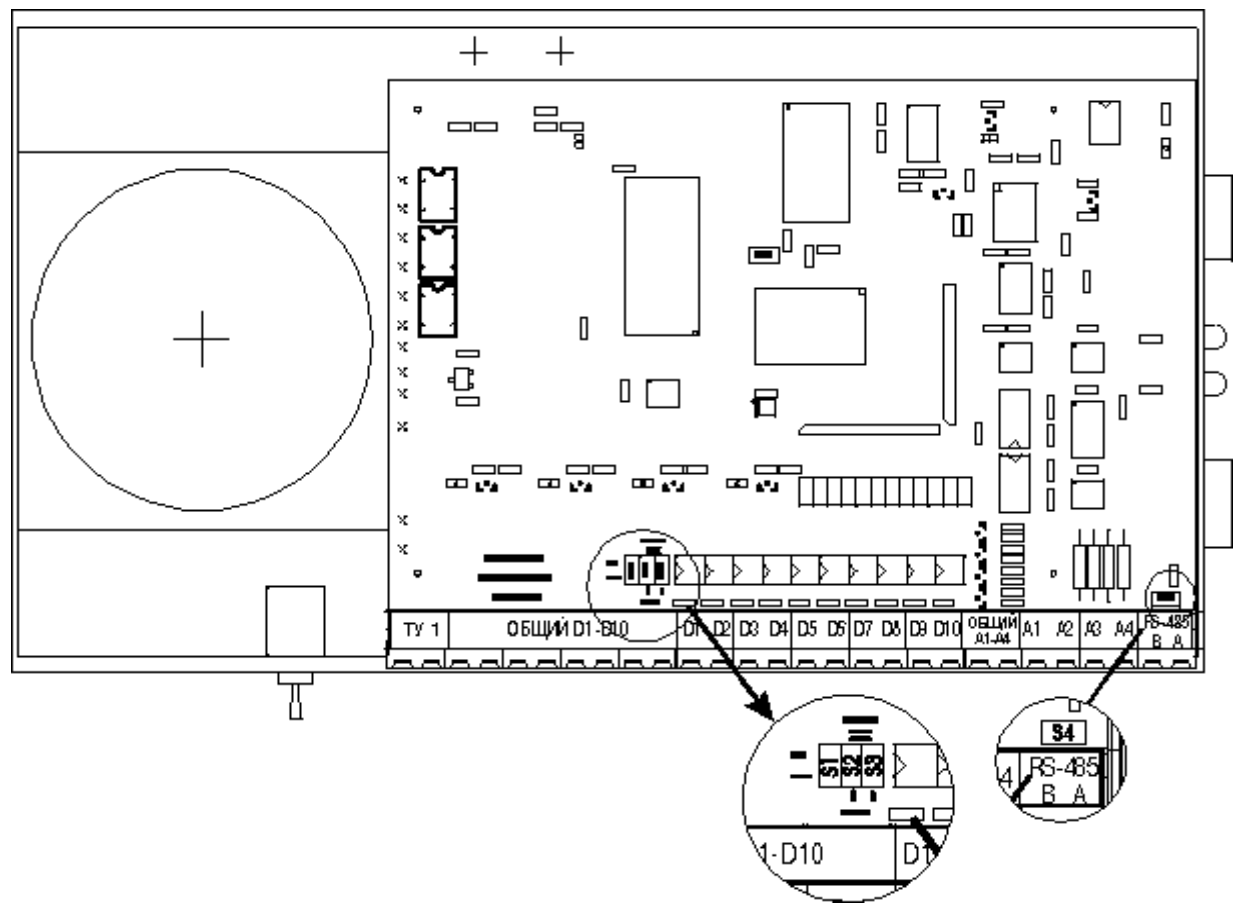

Рис.2 Контроллер ПЛК-166-02 со снятой верхней крышкой

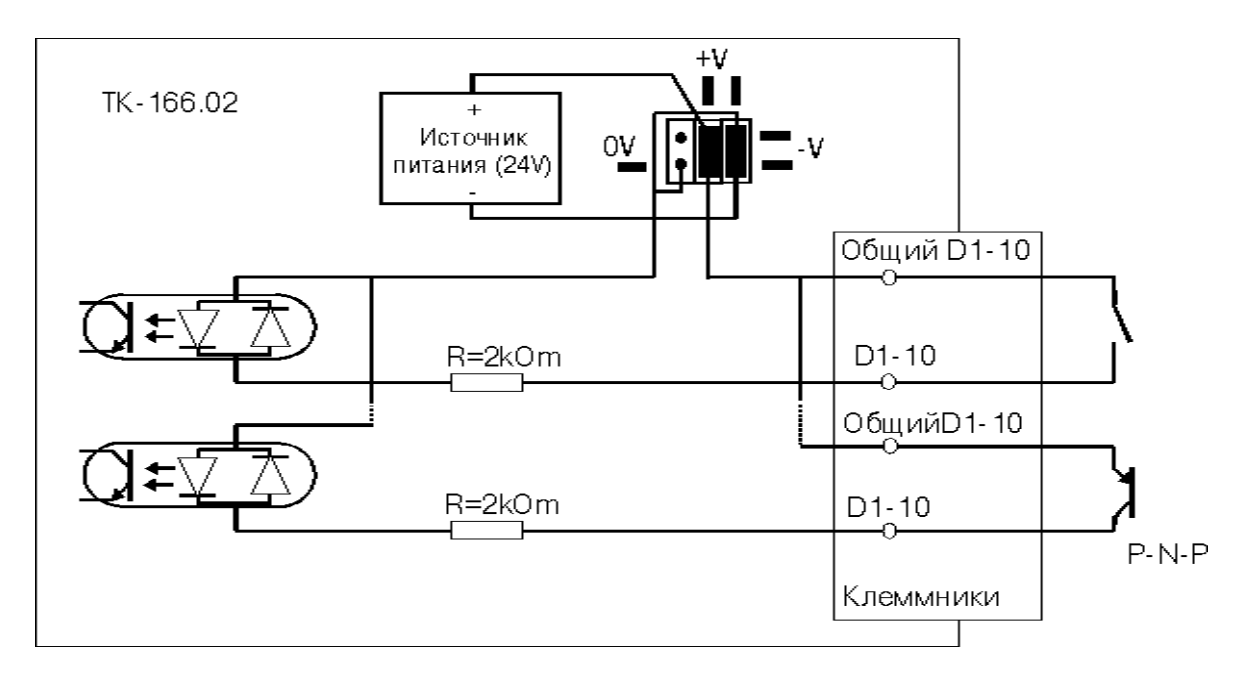

Рис.3 Схема подключения дискретных датчиков с питанием +12В

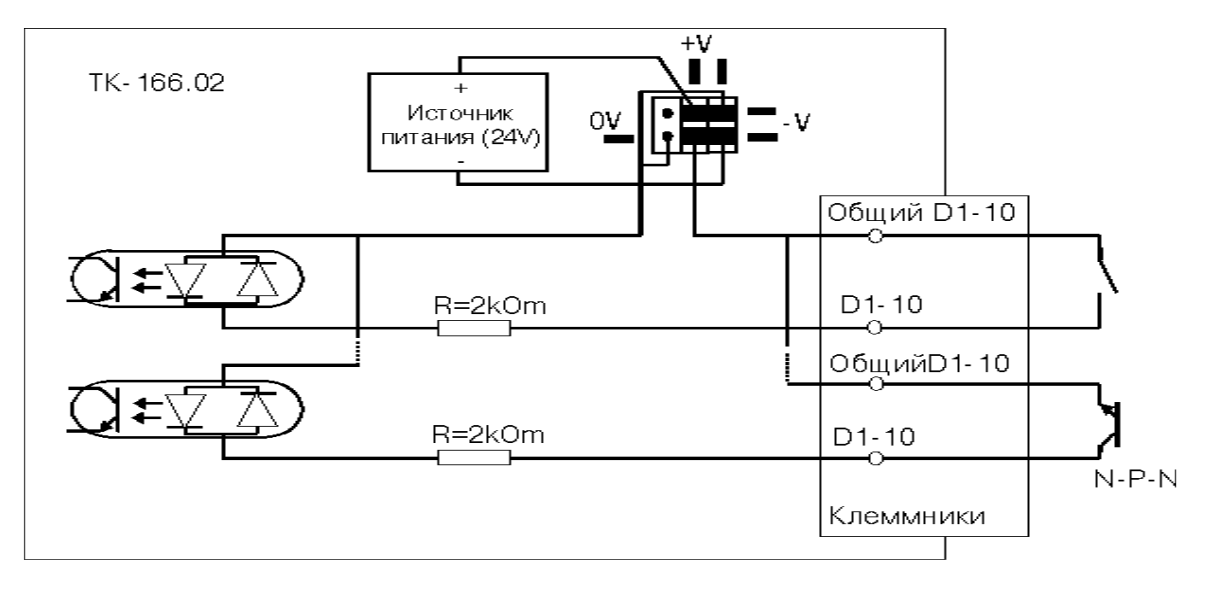

Рис.4 Схема подключения дискретных датчиков с питанием -12В

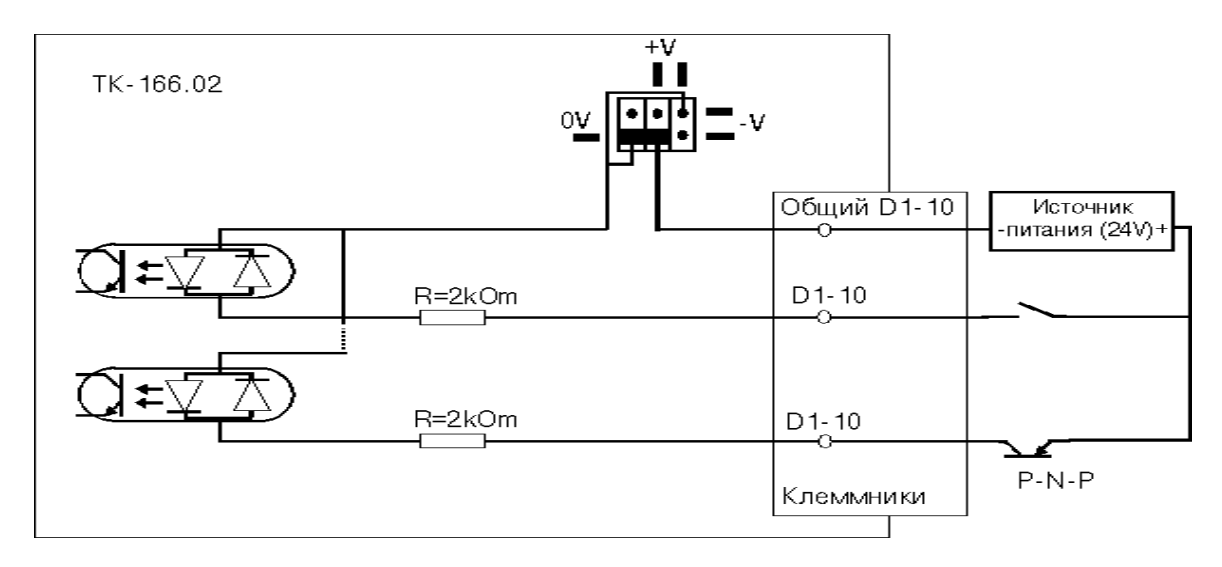

Рис.5 Схема подключения дискретных датчиков с активным выходом

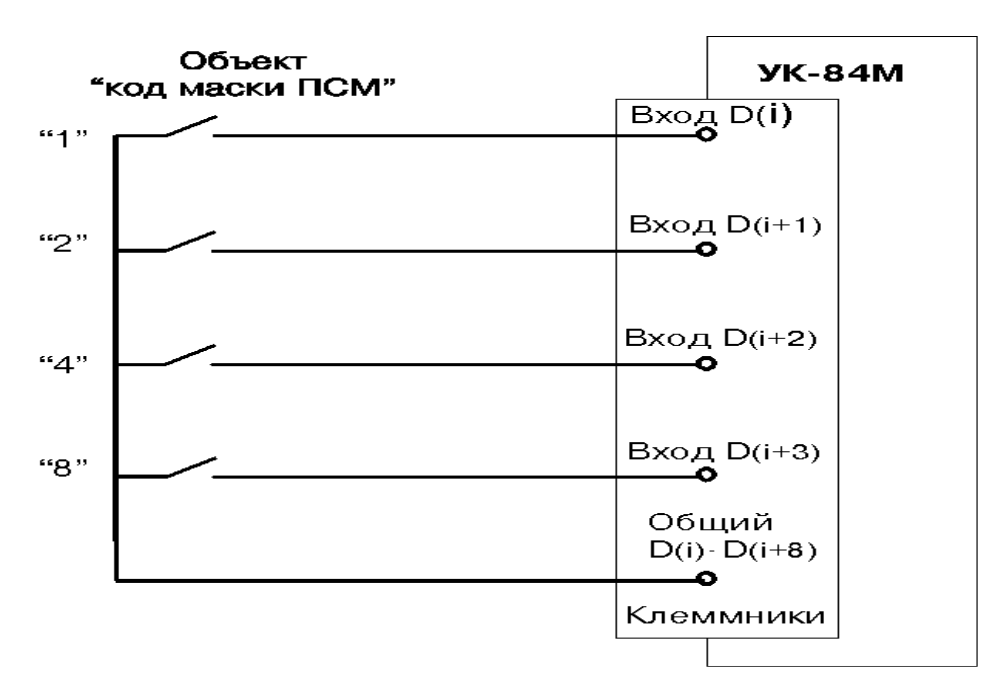

Рис.6 Схема подключения кодов маски ПСМ к ПЛК-166.02

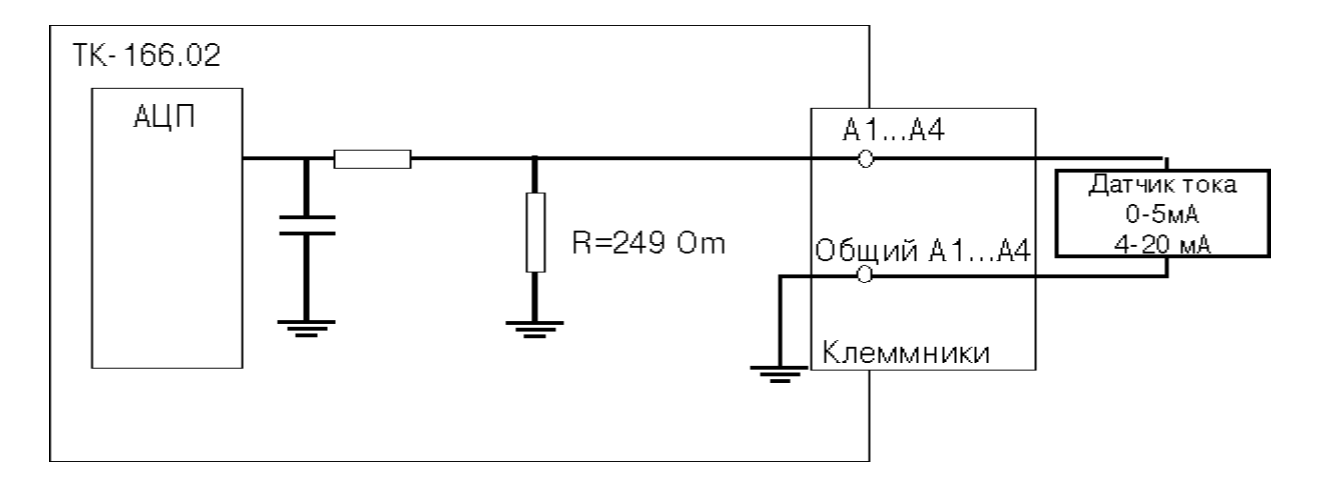

Рис.7 Схема подключения аналоговых датчиков

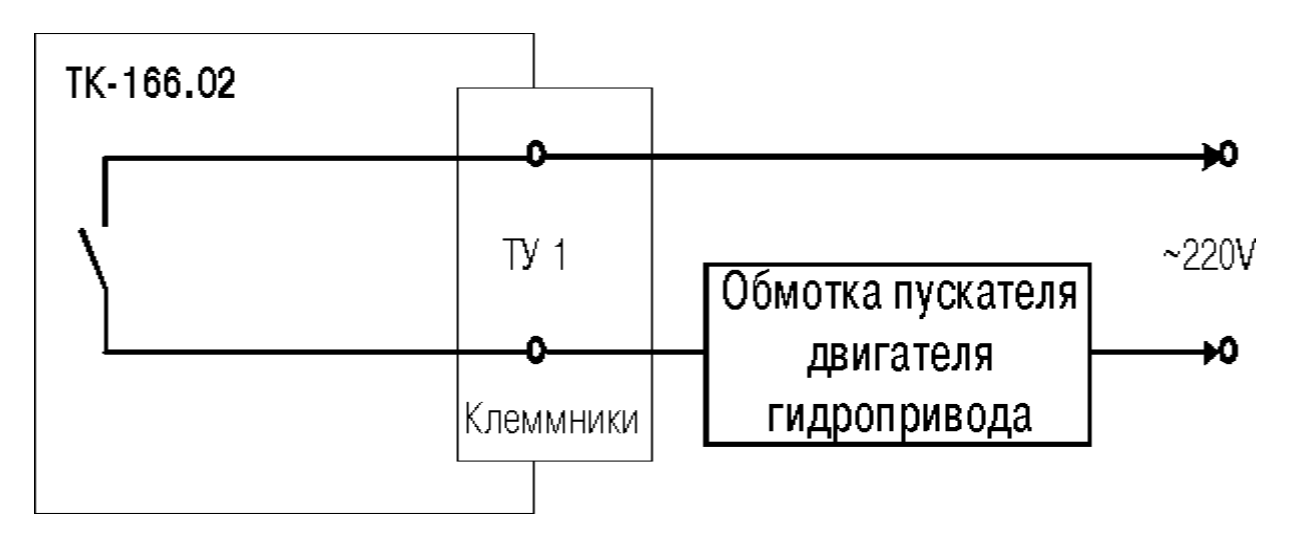

Рис.8 Схема подключения сигнала управления гидроприводом ГЗУ «Спутник»

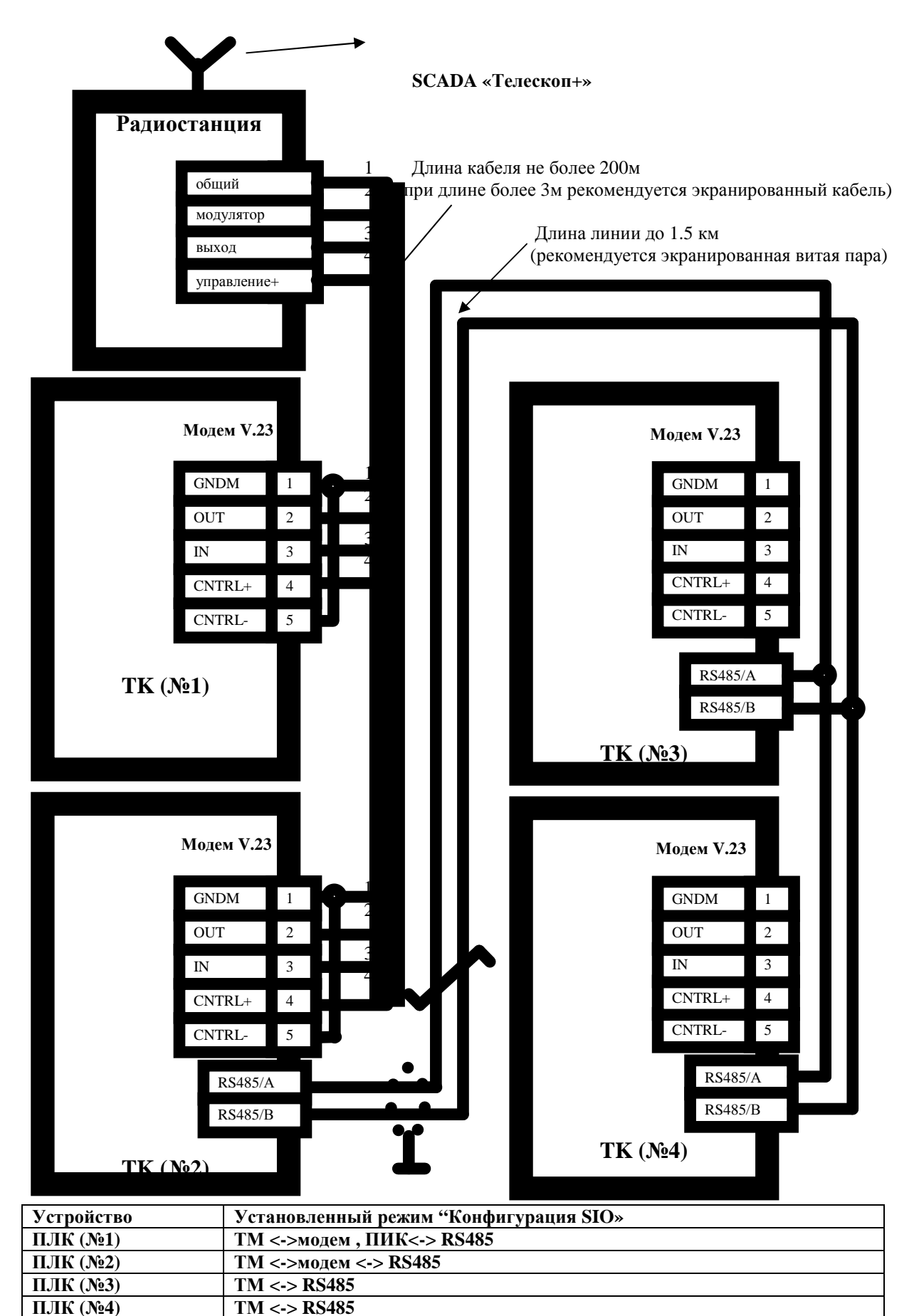

В контроллерах ПЛК (№2) и ПЛК (№4) у станавливаются перемычки, подключающие согласующие нагрузочные резисторы 120 Ом. Внимание! В системе телемеханики контроллеры ПЛК (№3 и №4) описываются через ретранслятор ПЛК (№2).

Рис.9 Вариант объединения ПЛК с выходом в сеть телемеханики «Телескоп+» через порт «Модем»

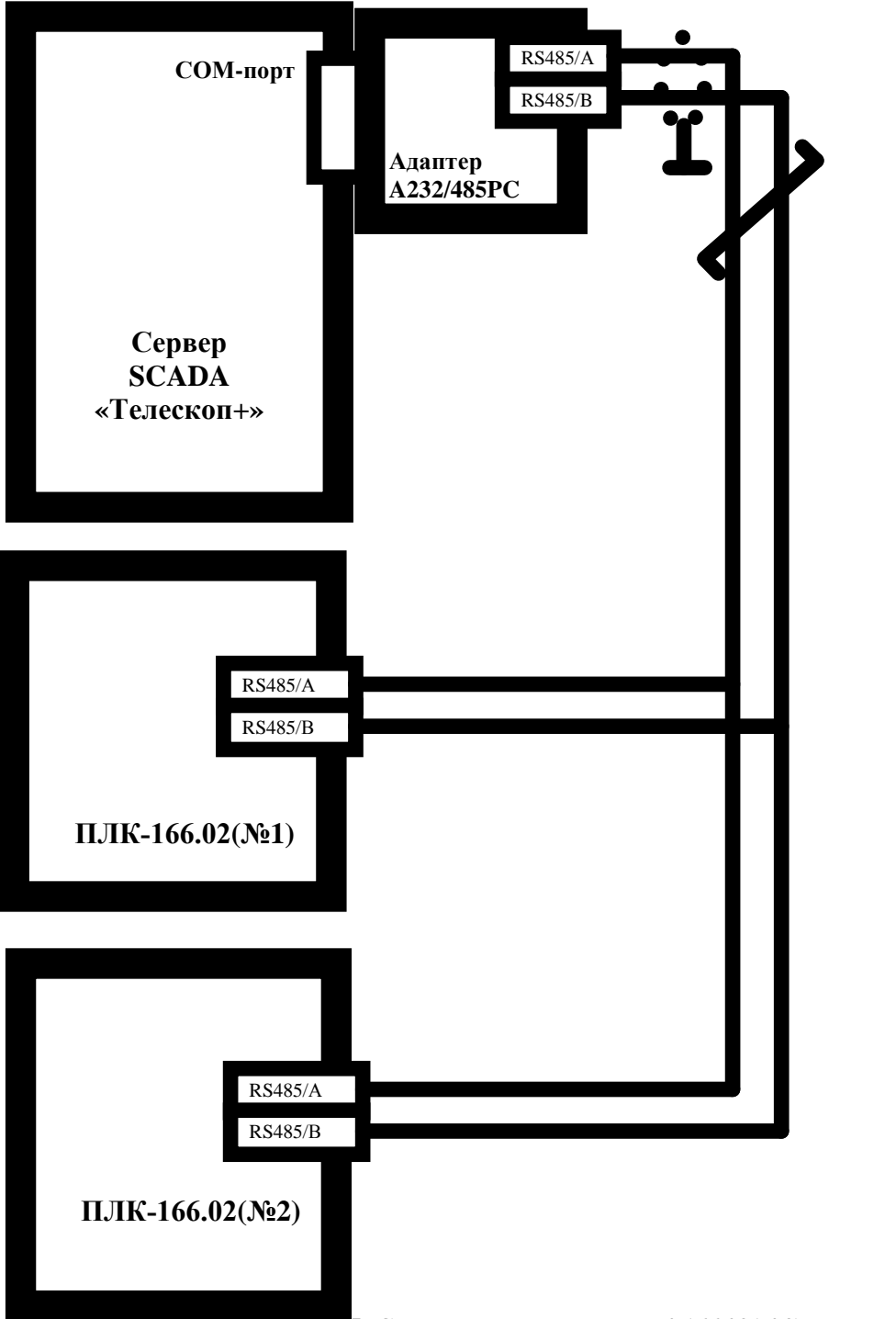

В адаптере A232/485PC и контроллере ПЛК-166.02(№2) у станавливаются перемычки, подключающие согласующий нагрузочный резистор 120 Ом

| Устройство     | Установленный режим "Конфигурация SIO» |
|----------------|----------------------------------------|
| ПЛК-166.02(№1) | TM <-> RS485                           |
| ПЛК-166.02(№2) | TM <-> RS485                           |

Рис.10 Вариант объединения ПЛК через порт RS-485 по протоколу «Прорыв»

#### По вопросам продаж и поддержки обращайтесь:

Астана +7(7172)727-132, Волгоград (844)278-03-48, Воронеж (473)204-51-73, Екатеринбург (343)384-55-89, Казань (843)206-01-48, Краснодар (861)203-40-90, Красноярск (391)204-63-61, Москва (495)268-04-70, Самара (846)206-03-16, Санкт-Петербург (812)309-46-40,Новосибирск (383)227-86-73, Уфа (347)229-48-12, Ростов-на-Дону (863)308-18-15, Нижний Новгород (831)429-08-12, Саратов (845)249-38-78

## единый адрес: sba@nt-rt.ru

#### сайт: skbpa.nt-rt.ru